## Graduate Research School

# Déclarer sa soutenance en ligne sur ADUM

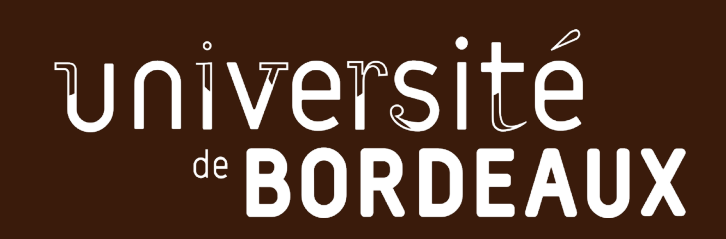

## **ADUM : déclarer sa soutenance de thèse**

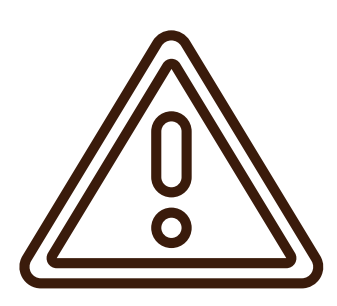

La déclaration de votre soutenance de thèse s'effectue obligatoirement via **ADUM 8 semaines au moins** avant la date prévue.

Sans financement, les doctorantes et doctorants qui soutiennent entre le 1<sup>er</sup> septembre et le 31 décembre n'ont pas l'obligation de se réinscrire sur l'année en cours.

En revanche, les doctorantes et doctorants qui sont financés dès le début de la nouvelle année universitaire **doivent obligatoirement se réinscrire avant** de déclarer leur soutenance.

Charte du doctorat UBdx signée le 20/01/2023

- Votre profil est enregistré en 3<sup>eme</sup> année de thèse pour 2022-2023
- Je souhaite effectuer ma demande de soutenance

La soutenance doit être déclarée au moins 8 semaines avant la date de soutenance envisagée (fermeture de l'université non comprise).

Vous devez obligatoirement finaliser la procédure pour la prise

en compte de votre déclaration de soutenance. Par conséquent, tous les onglets dans votre profil doivent être validés, le manuscrit et l'avis sur la diffusion de la thèse également déposés.

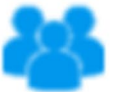

#### Comité de suivi individuel

Membres de votre comité de suivi Didier ALARD Frédéric GARABETIAN - référent Suite Structure

#### Soutenance de Thèse

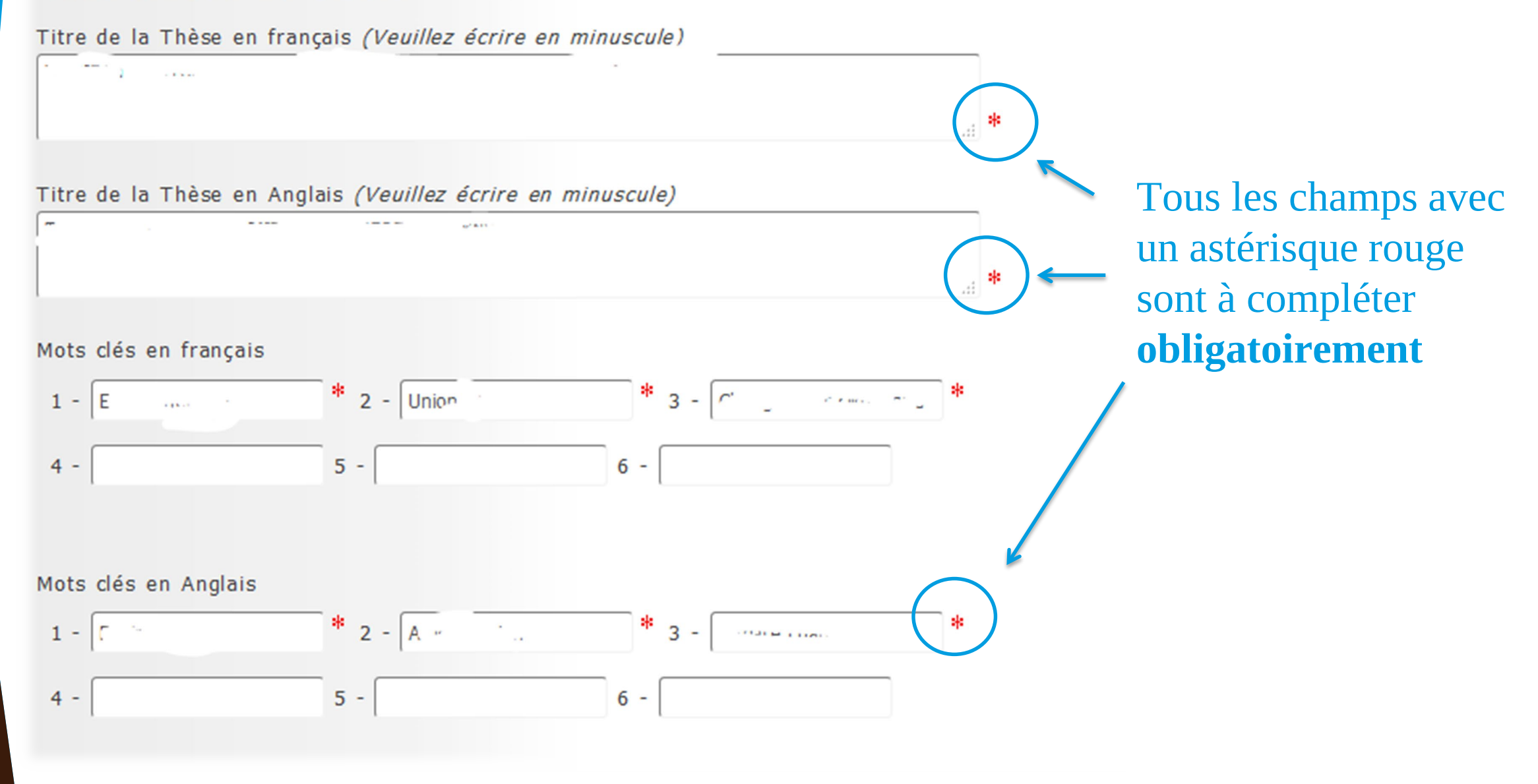

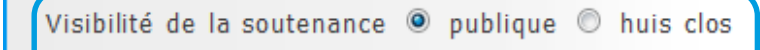

🛈 Thèse confidentielle demandée 🔘 oui 🔘 non

🛈 Thèse sous embargo demandée 🔘 oui 🔘 non

Si la thèse est **déclarée confidentielle,** la soutenance se déroule obligatoirement à **huis clos** 

Pour rajouter un rapporteur, cliquer sur « ajouter » et indiquer toutes les informations relatives aux rapporteurs

Ajouter

#### Rapporteur

**Rapporteurs** 

| Civilité                     | ▼ Nom                                         | Prénom                                       |      |                                                                                                    |
|------------------------------|-----------------------------------------------|----------------------------------------------|------|----------------------------------------------------------------------------------------------------|
| Grade                        |                                               |                                              | -    |                                                                                                    |
| Qualité pour<br>Etablissemen | la soutenance Rapporteur<br>t de rattachement | > Fait partie des membres du jury 🔘 oui 💿 no | on 4 | Indiquer si les rapporteurs font<br>partie du jury ou non.<br>Si oui, les informations<br>basculeront automatiquement<br>dans les membres du jury |

#### Membres du jury (Article 18 de l'arrêté du 25 mai 2016 fixant les modalités conduisant à la d

| e jury doit obligatoirement être composé d'au moin.                     | s quatre membres. |  |  |  |  |
|-------------------------------------------------------------------------|-------------------|--|--|--|--|
| Cirection de thèse 🕌 Ajouter                                            |                   |  |  |  |  |
| Membre 1                                                                |                   |  |  |  |  |
| Civilité * M. 🗸 Nom *                                                   | Prénom * ScolED   |  |  |  |  |
| Grade *                                                                 | ~                 |  |  |  |  |
|                                                                         |                   |  |  |  |  |
| Qualité pour la soutenance * Directeur de thèse / Directrice de thèse 🗸 |                   |  |  |  |  |
| Demande visioconférence 🔿 oui 🔿 non                                     |                   |  |  |  |  |
| Etablissement de rattachement                                           |                   |  |  |  |  |
| * Université de Bordeaux                                                |                   |  |  |  |  |
|                                                                         |                   |  |  |  |  |
| Coordonnees<br>Adresse                                                  |                   |  |  |  |  |
| *                                                                       | <i>  .</i>        |  |  |  |  |
| CP * Ville * ARCACHON                                                   |                   |  |  |  |  |

7

Au niveau des membres du jury, la direction de thèse s'ajoute par défaut automatiquement dans le jury. Cliquer sur « bouton rouge » pour le supprimer du jury Cliquer sur « Ajouter » pour indiquer les autres membres du jury **Attention les co-encadrants** ne peuvent pas faire partie du jury, ils ne peuvent être que membres invités

Renseignez <u>l'établissement de</u> <u>rattachement</u> et non pas le laboratoire de recherche

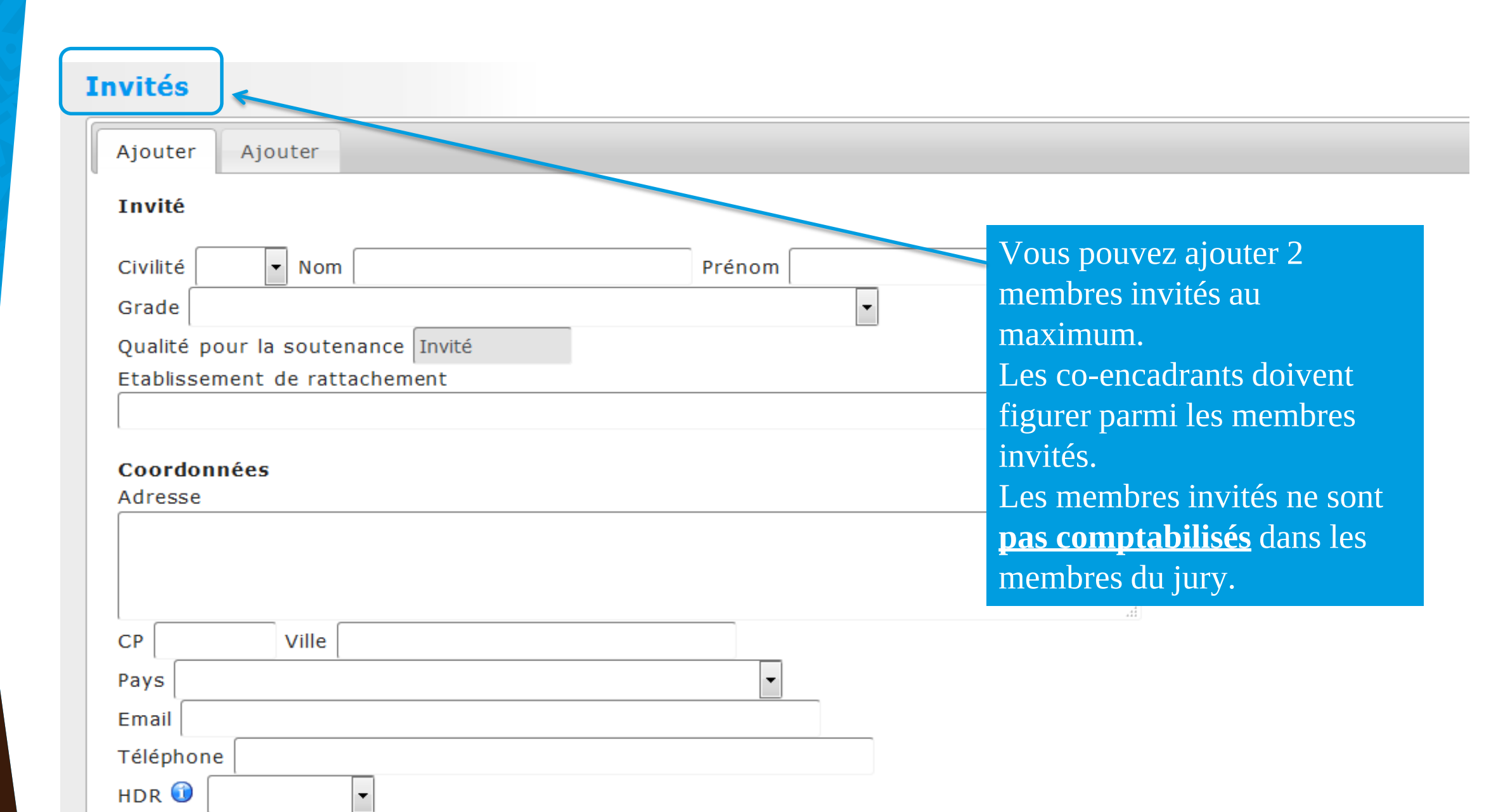

#### Résumé de la thèse en français

Le nombre de caractères ne doit pas être supérieur à 4000. Les résumés français et anglais doivent tenir tous deux en 4ème de couverture de votre manuscrit, et les résumés déposés ici doivent être identiques à ceux du manuscrit.

éèçåīÔ§µéèçàïÔ§µéèçàïÔ§µéèçàïÔ§µéèçàĩÔ§µéèçàĩÔ§µ

#### Résumé de la thèse en anglais

Le nombre de caractères ne doit pas être supérieur à 4000.

Les résumés français et anglais doivent tenir tous deux en 4ème de converture de votre manuscrit, et les résumés déposés ici doivent être identiques à ceux du manuscrit.

éèçāiÔ§µéèçāiÔ§µéèçāiÔ§µéèçāiÔ§µéèçāiÔ§µ

Les champs sur les résumés sont **obligatoires** avant de faire valider le jury.

#### Résumé de thèse vulgarisé pour le grand public en français

1000 caractères maximum !

Il est important de bien respecter le nombre de caractères demandés

**Etape 1**: n'oubliez pas d'enregistrer votre saisie au fur et à mesure pour ne pas perdre vos données

LES INFORMATIONS RELATIVES À LA SOUTENANCE SONT EN COURS DE SAISIE --> ENREGISTREMENT DES ÉLÉMENTS SAISIS

J'AI FINALISÉ LA SAISIE DES INFORMATIONS RELATIVES À MA SOUTENANCE

Etape 2 : Après avoir complété toutes les informations, vous devez cliquer sur « j'ai finalisé la saisie des informations relatives à ma soutenance » pour poursuivre la procédure

A noter : A cette étape, votre déclaration n'est pas finalisée et vous devez continuer la procedure jusqu'à la fin.

#### **Etape 3**: Vous devez mettre à jour et valider tous les modules avec flèches roses « à faire »

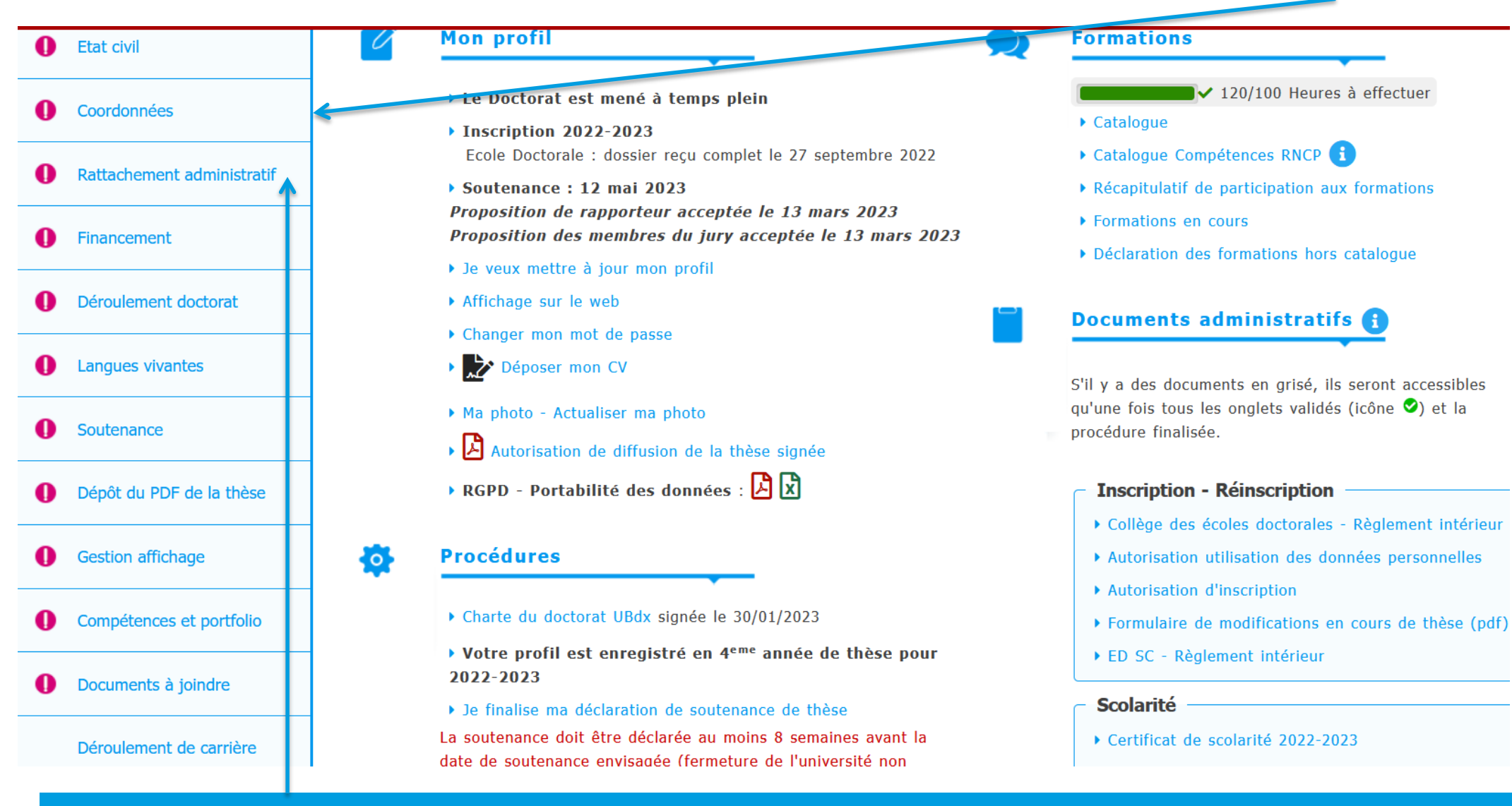

Attention : vous **ne devez pas demander de réinscription au niveau du rattachement administratif** (laisser le champ vide) si vous ne vous inscrivez pas sur l'année en cours

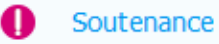

] 🛛 Dépôt du PDF de la thèse

Gestion affichage

Le dépôt du PDF de la thèse est <u>obligatoire</u> (même s'il s'agit d'une version provisoire) pour **finaliser votre procédure** de déclaration de soutenance

Un 2ème dépôt pourra être **effectué mais obligatoirement** <u>6 semaines</u> avant la date de soutenance. **Sans nouvelle version déposée à cette date**, c'est la 1<sup>ère</sup> version qui sera transmise pour évaluation de la thèse aux rapporteurs, et ce, afin de pouvoir tenir les délais nécessaires à l'organisation de votre soutenance. Chaque nouveau dépôt écrase le précédent.

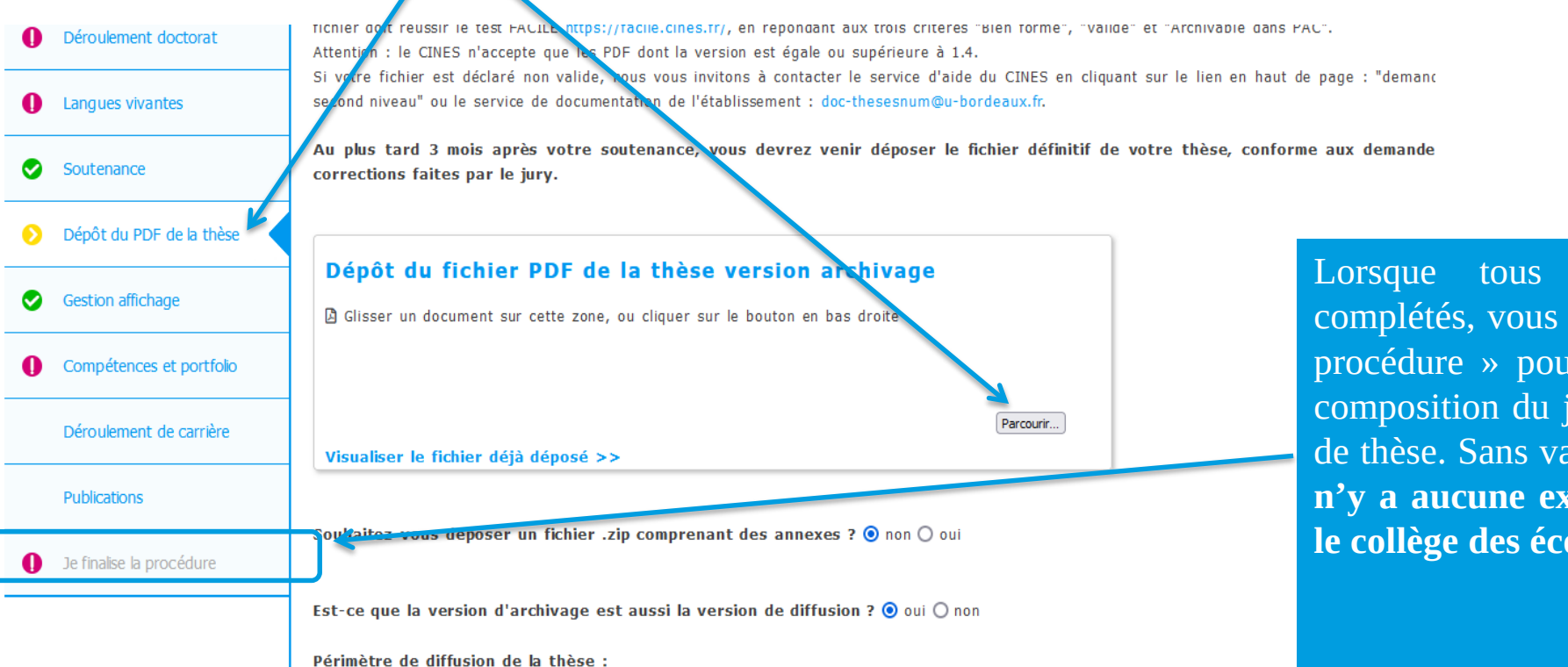

Lorsque tous les champs sont complétés, vous pourrez « finaliser la procédure » pour transmission de la composition du jury à votre direction de thèse. Sans validation de sa part, **il n'y a aucune expertise du jury par le collège des écoles doctorales.**  L'**avis sur la diffusion de la thèse** doit être téléchargé obligatoirement dans un 2<sup>ème</sup> temps depuis votre espace ADUM avant l'expertise du jury. Il doit être déposé, complété et signé dans l'espace dédié « *dépôt du document relatif à la diffusion* », cet avis pourra être modifié même après la soutenance.

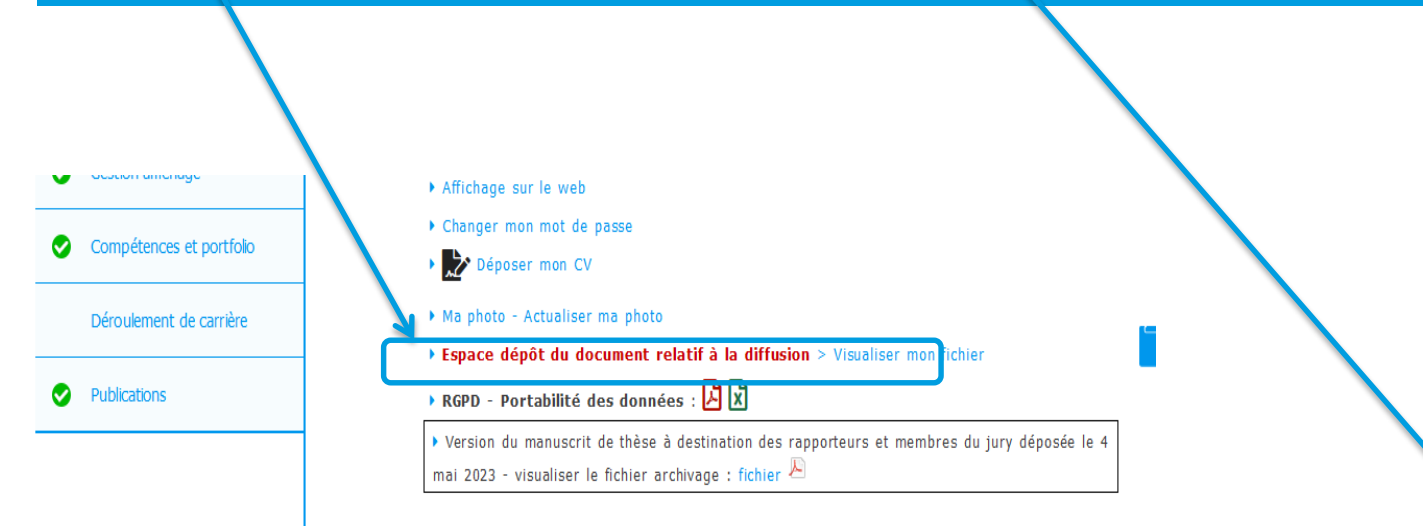

La diffusion de la thèse sur Internet en libre accès sur HAL Thèses est soumise à l'autorisation de l'auteur. Il existe 4 options de diffusion possibles :

1. Diffusion immédiate sur le web

2. Diffusion au terme de la confidentialité décidée par l'établissement. Le manuscrit est totalement inaccessible y compris à la communauté universitaire pendant la durée de la confidentialité dont la durée maximale est de 25 ans (appelé <u>huis-clos</u>).

3. Diffusion différée après un <u>embargo</u> décidé par l'auteur mais accessible à la communauté universitaire dont la durée maximale est de 5 ans non renouvelable

4. Refus de diffusion décidé par l'auteur mais accessible à la communauté universitaire

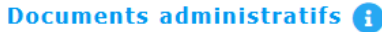

S'il y a des documents en grisé, ils seront accessibles qu'une fois tous les onglets validés (icône ♥) et la procédure finalisée.

#### Inscription - Réinscription

Formulaire de modifications en cours de thèse (pdf)

#### Scolarité -

• Certificat de scolarité 2022-2023

- ▶ Certificat de scolarité 2021-2022
- Certificat de scolarité 2020-2021

#### Soutenance

- Comment déclarer sa soutenance de thèse
- Règles de déclaration et de composition d'un jury de soutenance de thèse
- Modalités soutenances en visioconférence (Note de cadrage)
- ▶ Modèle couverture thèse et 4<sup>e</sup> de couverture
- Modalités de diffusion de la thèse

▶ Avis sur la diffusion de la thèse

#### Votre interface une fois la procédure finalisée :

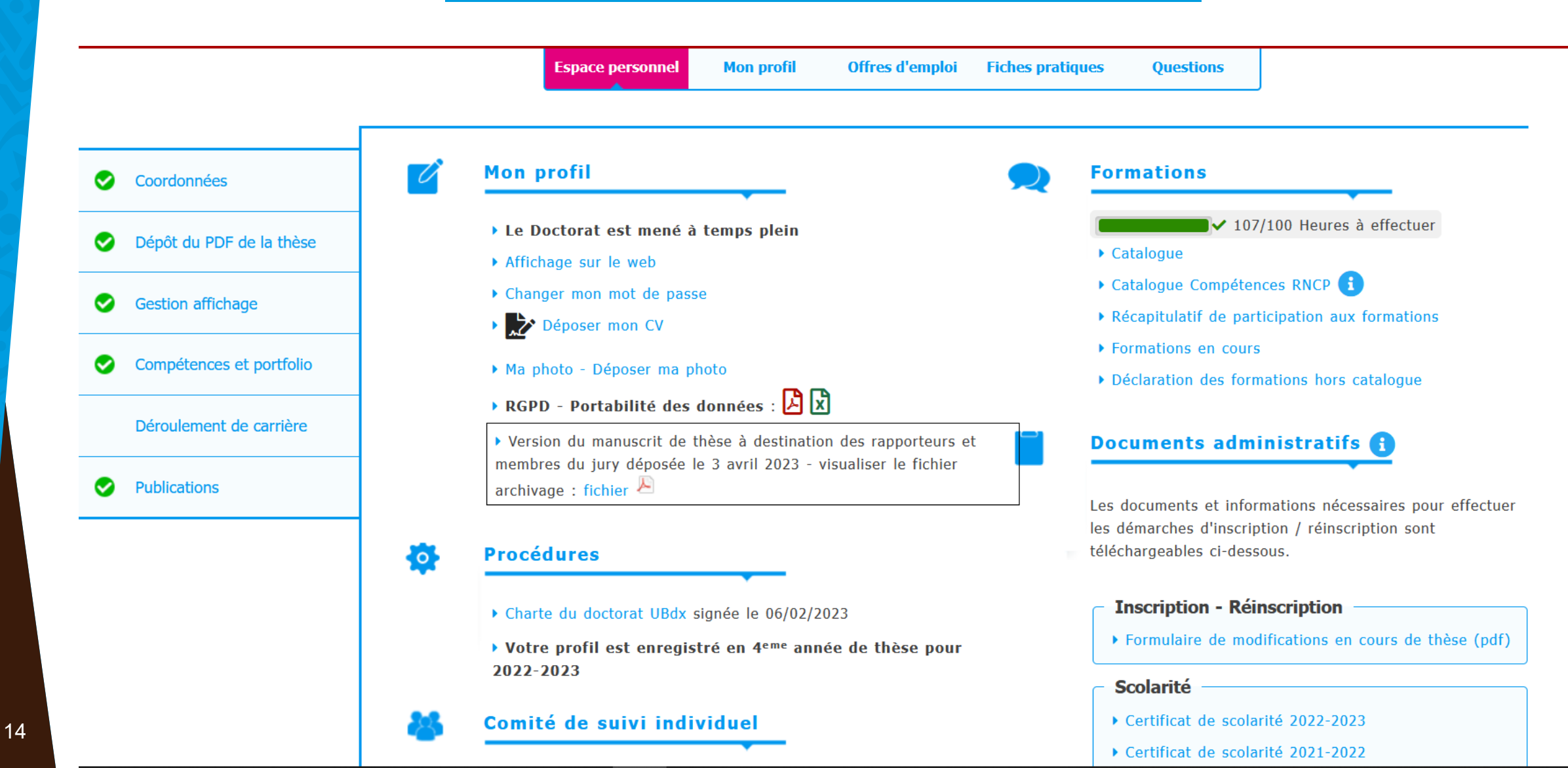

## Après la soutenance

Le dépôt final après la soutenance est obligatoire dans un délai de 3 mois maximum, pour la remise d'une attestation de réussite et avoir le titre de docteur ou docteure de l'université de Bordeaux Vous aurez également la possibilité de modifier, le cas échéant, votre avis de diffusion

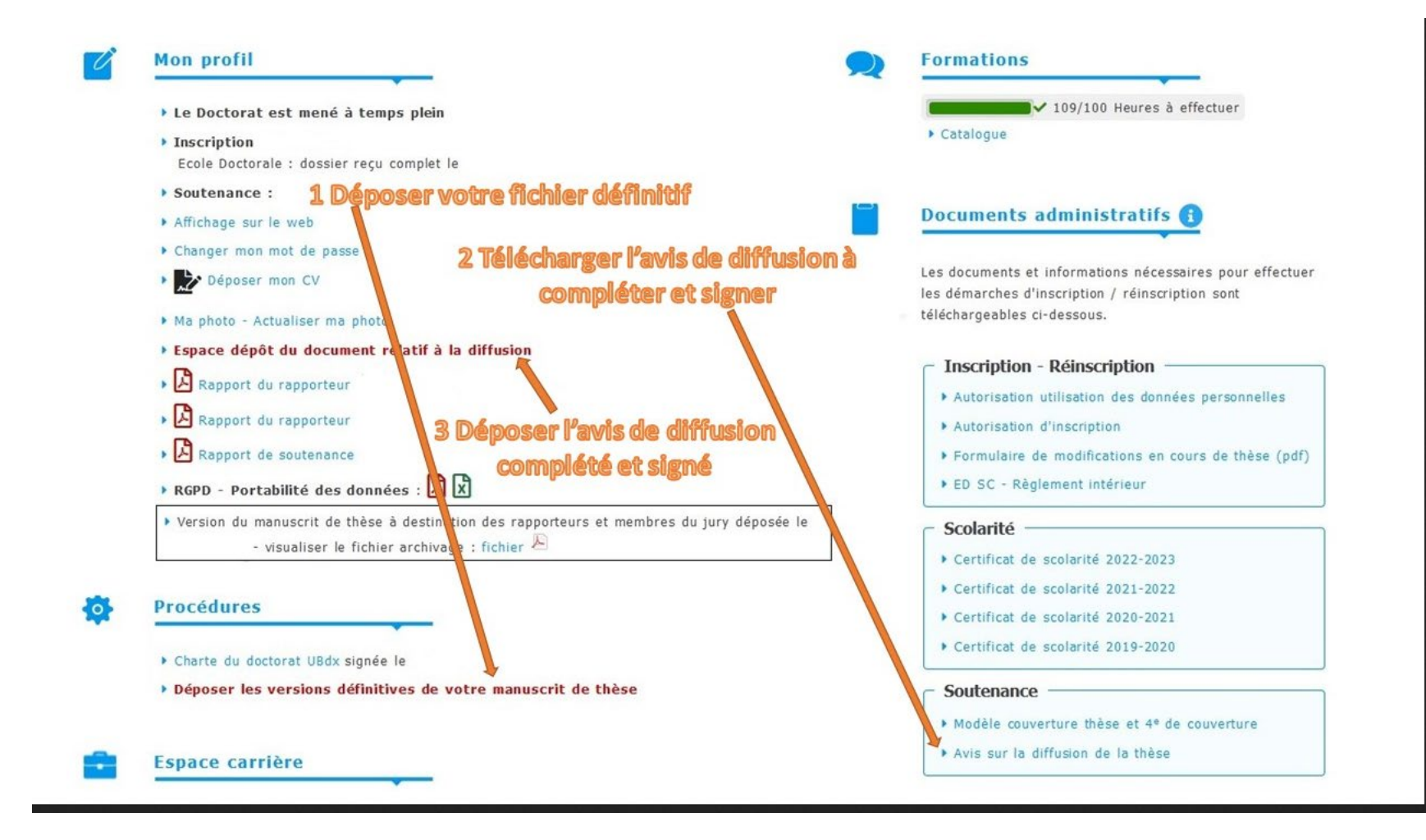

## Après la soutenance

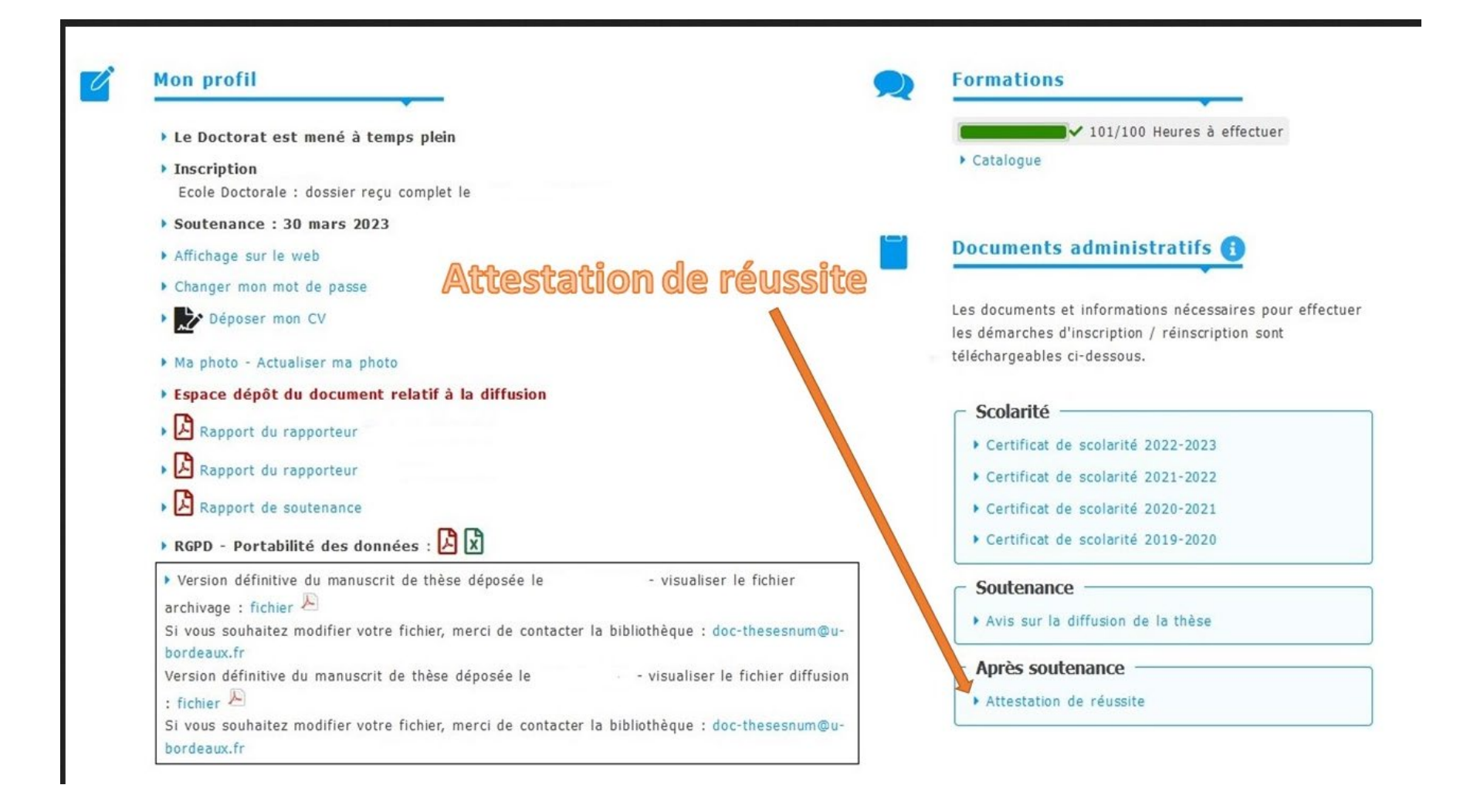

## Résumé de la procédure de soutenance de thèse (1/2)

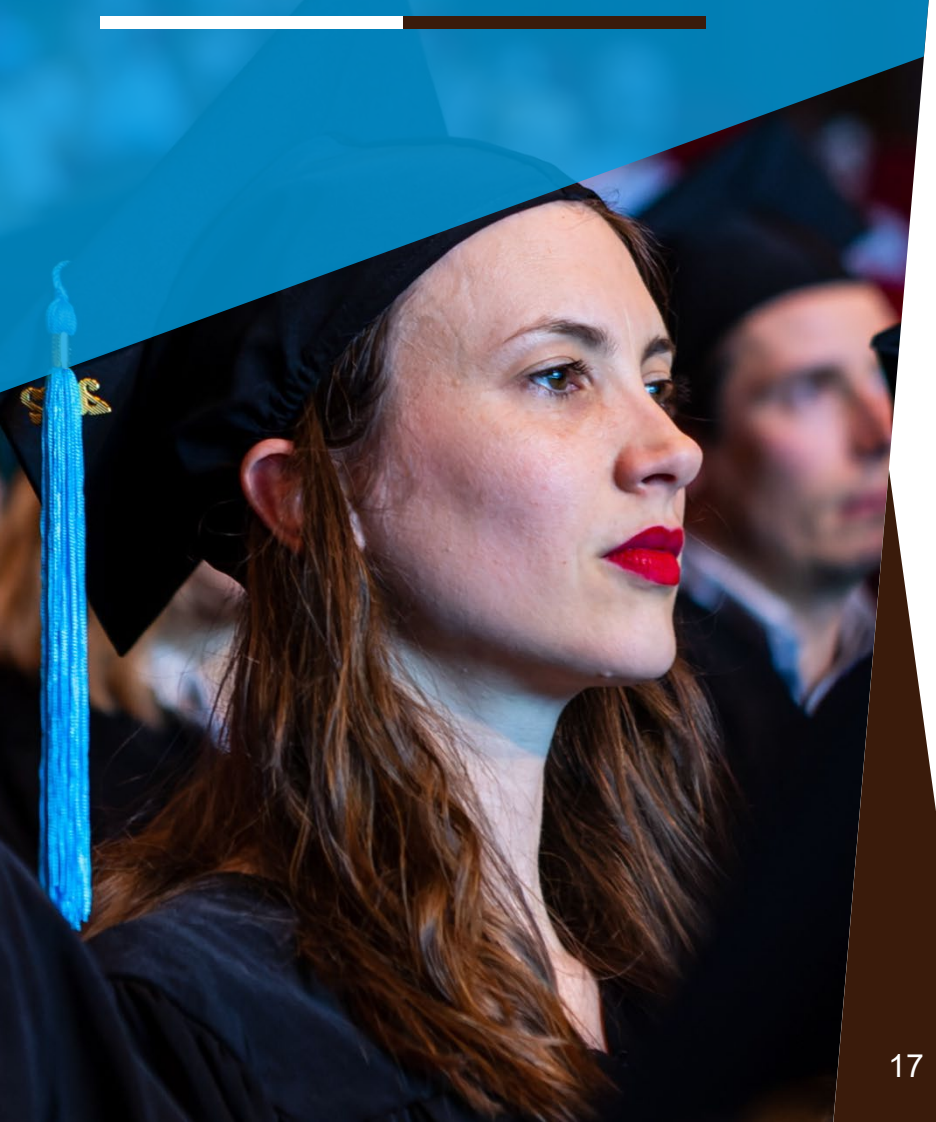

Déclaration de soutenance via ADUM. Renseignements des champs obligatoires

Finalisation de la procédure et transmission à la direction de thèse pour validation du jury

Réception de la déclaration de soutenance via ADUM au service scolarité du doctorat

Validation dématérialisée par la direction de thèse, puis par l'ED

**Réception** de l'**avis de l'Ecole doctorale** : le dossier est pris en charge par un ou une gestionnaire dédié (e) au service scolarité du doctorat pour la suite de la procédure

Possibilité d'un 2è dépôt de la thèse sur Adum <u>6 semaines avant la soutenance</u>

Demande des rapports auprès des rapporteurs désignés par la gestionnaire. Retour des rapports prévus **14 jours avant la soutenance** 

Envoi des convocations à l'ensemble des membres du jury **avec fichier pdf** par le ou la gestionnaire de soutenance

### **Résumé de la procédure de soutenance de thèse** (2/2)

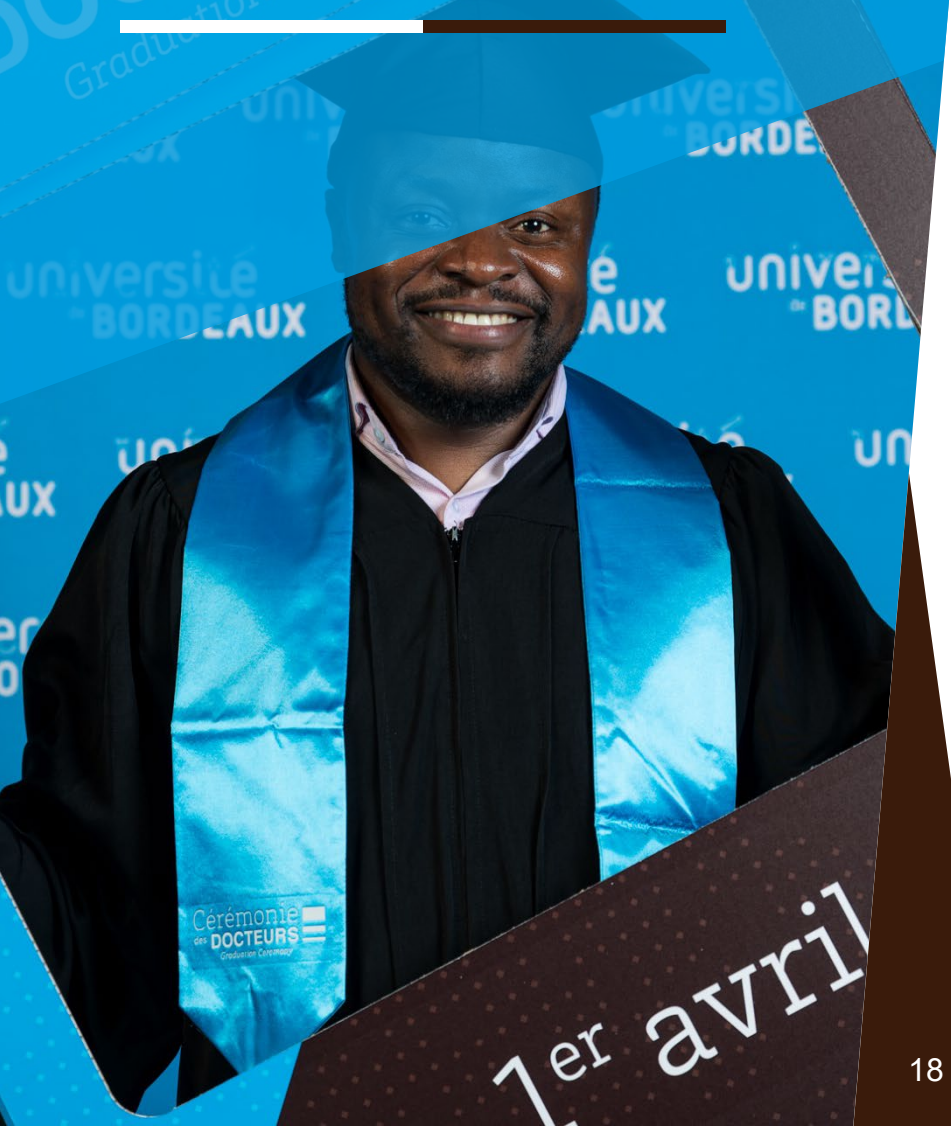

Réception des rapports déposés sur Adum. Copie aux rapporteurs, à la direction de thèse et à la doctorante ou doctorant

Demande d'autorisation de soutenance auprès du Président, après avis de l'école doctorale

Confirmation de soutenance et envoi des rapports aux membres du jury + mise à disposition des documents officiels de soutenance de thèse à la direction de thèse et à la doctorante ou doctorant.

Retour du dossier de soutenance signé par le jury (PV, avis de reproduction et éventuellement le rapport de soutenance) **auprès du ou de la gestionnaire** 

**Dépôt** final de la thèse sur Adum validé par la Direction de la documentation

Délivrance de l'attestation de réussite

Édition et délivrance du diplôme

## **Contacts**

Pour toute question concernant la soutenance de votre thèse thesehdr@u-bordeaux.fr

Pour tout problème technique sur ADUM webmaster@adum.fr

Pour toute question sur le dépôt final de votre thèse Doc-thesesNum@u-bordeaux.fr